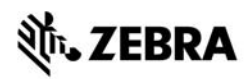

## Ghid de referință rapidă pentru ZT210/ZT220/ZT230

Utilizați acest ghid când folosiți imprimanta zilnic. Pentru informații mai detaliate, consultați *Ghidul utilizatorului*.

## **Componentele imprimantei**

Figura 1 prezintă componentele din interiorul compartimentului pentru suporturi al imprimantei. În funcție de modelul de imprimantă și de opțiunile instalate, imprimanta poate arăta ușor diferit. Familiarizați-vă cu aceste componente înainte de a continua cu procedura de configurare a imprimantei.

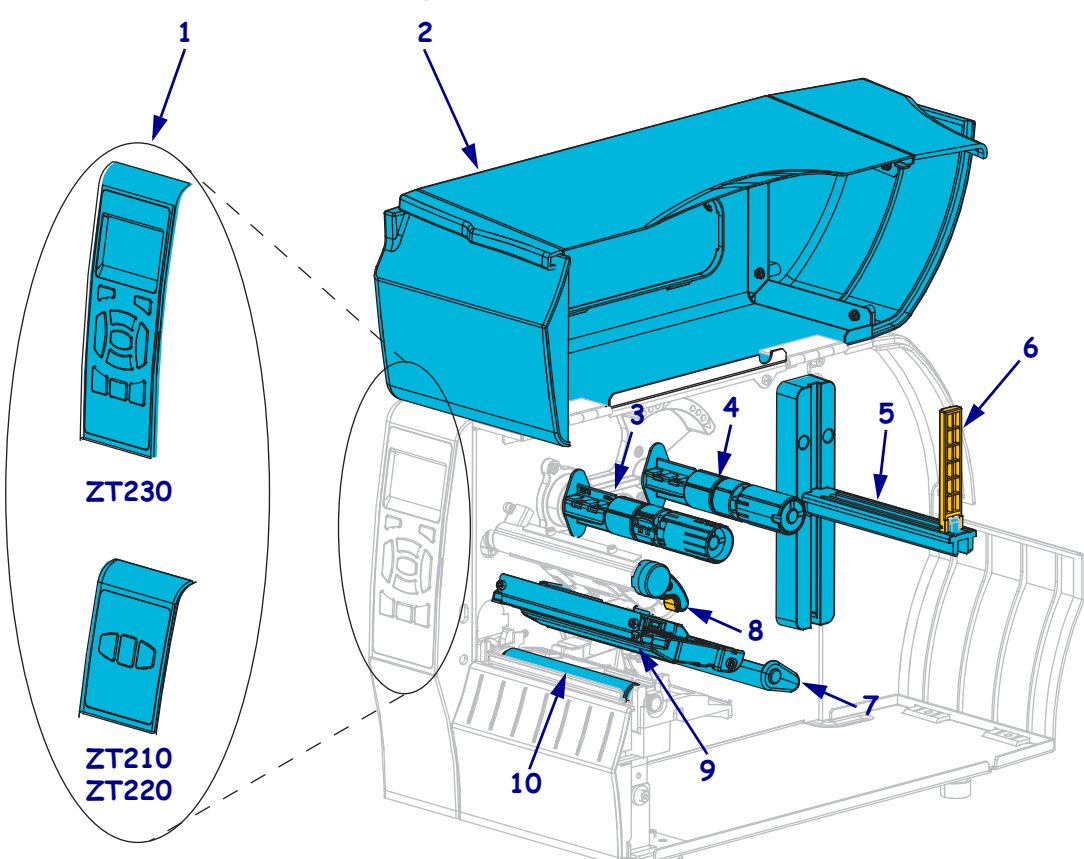

Figura 1 • Componentele imprimantei

| 1 | Panou de control             | 6  | Ghidaj de alimentare a suportului           |
|---|------------------------------|----|---------------------------------------------|
| 2 | Ușă pentru suporturi         | 7  | Ansamblu de reglare a tensiunii             |
| 3 | Ax de înfășurare a benzii    | 8  | Manetă de deschidere a capului de imprimare |
| 4 | Ax pentru furnizarea benzii  | 9  | Ansamblu cap de imprimare                   |
| 5 | Agățătoare rezervă de suport | 10 | Cilindru de antrenare                       |
|   |                              |    |                                             |

©2015 ZIH Corp și/sau afiliații săi. Toate drepturile rezervate. Zebra și capul Zebra stilizat sunt mărci comerciale deținute de ZIH Corp., înregistrate în multe jurisdicții din lume. Toate celelalte mărci comerciale sunt proprietatea deținătorilor respectivi.

## Panoul de control

Panoul de control indică starea de funcționare a imprimantei și permite utilizatorului să controleze utilizarea de bază a acesteia.

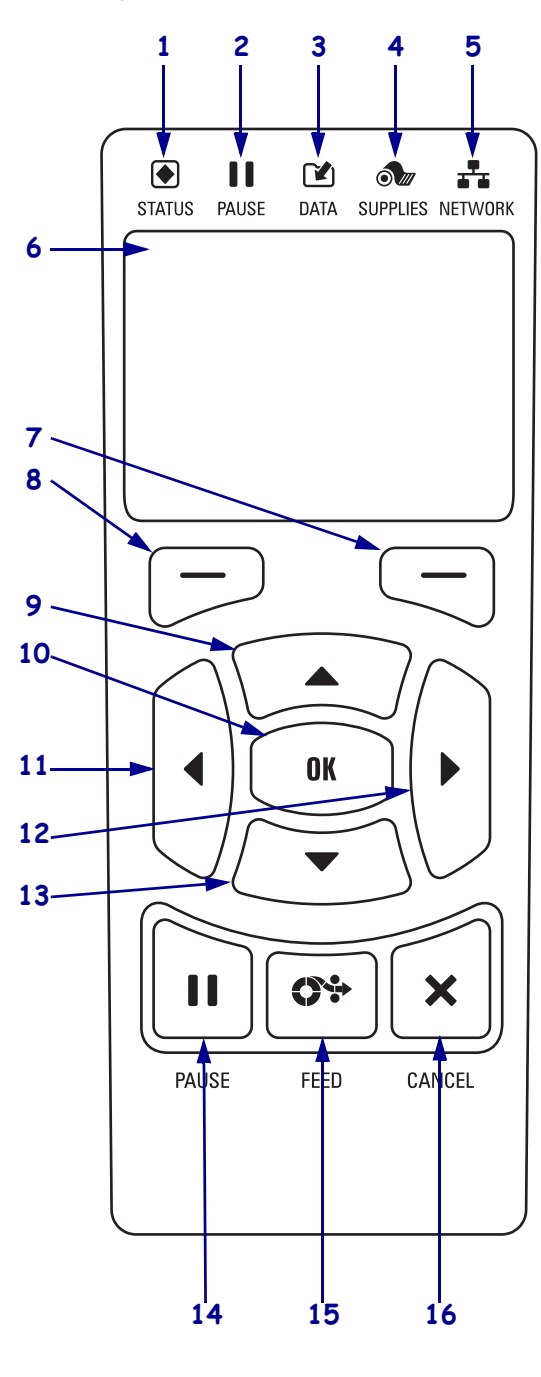

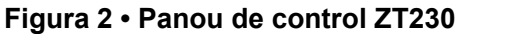

Figura 3 • Panou de control ZT220

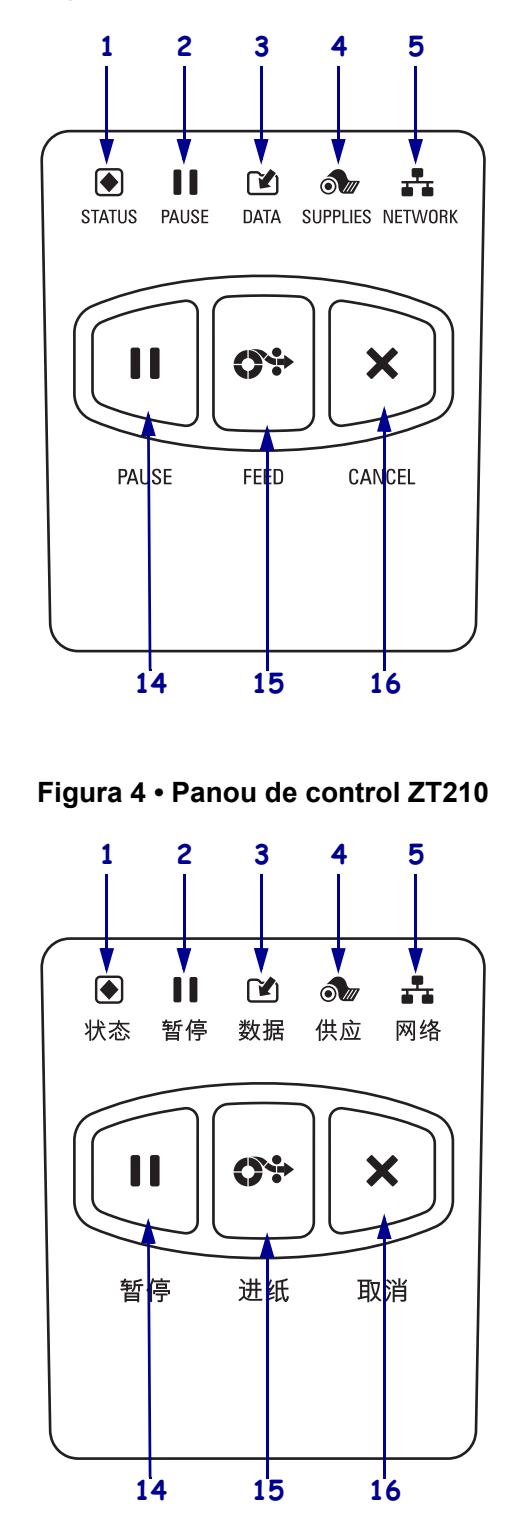

| 1  | LED STATUS     (STADE)                                                                                             | Acești <b>indicatori luminoși</b> arată starea curentă a imprimantei. Pentru |  |  |
|----|----------------------------------------------------------------------------------------------------|------------------------------------------------------------------------------|--|--|
| 2  | (STARE)                                                                                                    | mai mute informații, consultăți fabelul f de la pagina 8.                    |  |  |
| 2  | (PAUZĂ)                                                                                                    |                                                                              |  |  |
| 3  | LED DATA (DATE)                                                                                                    |                                                                              |  |  |
| 4  | ▲ LED SUPPLIES                                                                                                    |                                                                              |  |  |
|    | (CONSUMABILE)                                                                                                    |                                                                              |  |  |
| 5  | LED NETWORK                                                                                                    |                                                                              |  |  |
|    | (KE Į EA)                                                                                                    |                                                                              |  |  |
| 6  | 6 Afişajul arată starea de funcționare a imprimantei și permite utilizatorului să navigheze prin sistemul meniului |                                                                              |  |  |
| 7  | Butonul SELECTARE                                                                                                  | Aceste butoane execută comenzile afisate exact deasupra lor pe afisai.       |  |  |
|    | LA DREAPTA                                                                                                    | , , , , , , , , , , , , , , , , , , , ,                                      |  |  |
| 8  | Butonul SELECTARE                                                                                                  |                                                                              |  |  |
|    | LA STÂNGA                                                                                                    |                                                                              |  |  |
| 9  | Butonul SĂGEATĂ ÎN SUS modifică valorile parametrilor. În general, este utilizat pentru a crește o                 |                                                                              |  |  |
|    | valoare sau pentru a defila pi                                                                                     | intre opțiuni.                                                               |  |  |
| 10 | Butonul OK funcționează după cum urmează:                                                                          |                                                                              |  |  |
|    | • Din meniul Acasă, imprir                                                                                         | nanta intră în meniul selectat de utilizator.                                |  |  |
| _  | • De la o comandă rapidă a                                                                                         | meniului de utilizator imprimanta trece la următorul meniu de utilizator.    |  |  |
| 11 | Butonul SĂGEATĂ SPRE                                                                                               | STÂNGA, activ numai în sistemul de meniu, navighează spre stânga.            |  |  |
| 12 | Butonul SĂGEATĂ SPRE                                                                                               | <b>DREAPTA</b> , activ numai în sistemul de meniu, navighează spre dreapta.  |  |  |
| 13 | Butonul SĂGEATĂ ÎN JOS                                                                                             | S modifică valorile parametrilor. În general, este utilizat pentru a         |  |  |
|    | descrește o valoare sau pentr                                                                                      | u a defila printre opțiuni.                                                  |  |  |
| 14 | Butonul PAUSE (PAUZĂ),                                                                                             | atunci când este apăsat, pornește sau oprește funcționarea imprimantei.      |  |  |
| 15 | Butonul FEED (ALIMENT este apăsat.                                                                                 | ARE) forțează imprimanta să preia o etichetă goală de fiecare dată când      |  |  |
| 16 | Butonul CANCEL (REVO                                                                                               | CARE) revocă lucrările de imprimare când imprimanta este în repaus.          |  |  |

## Pregătirea imprimantei pentru utilizare

După ce v-ați familiarizat cu componentele imprimantei, pregătiți imprimanta pentru utilizare.

Atenție • Când încărcați suporturi sau bandă, scoateți toate bijuteriile care pot intra în contact cu capul de imprimare sau cu alte componente ale imprimantei.

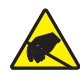

**Atenție** • Înainte de a atinge ansamblul capului de imprimare, descărcați de pe dvs. orice tip de electricitate statică acumulată, atingând cadrul metalic al imprimantei sau utilizând o cureluşă antistatică corespunzătoare.

### Pentru a instala imprimanta, parcurgeți pașii următori:

1. Alegeți pentru imprimantă o amplasare care îndeplinește următoarele condiții:

- Suprafața trebuie să fie solidă și nivelată, cu o dimensiune și o rezistență suficiente pentru a susține imprimanta.
- Zona trebuie să includă suficient spațiu pentru ventilație și pentru accesul la componentele și conectorii imprimantei.
- Imprimanta trebuie să se afle la mică distanță de o sursă de alimentare adecvată, ușor accesibilă.
- Imprimanta trebuie să se afle în aria de acoperire a rețelei WLAN (dacă există) sau într-o arie de acoperire acceptabilă pentru ca ceilalți conectori să ajungă la sursa dvs. de date (de obicei un computer). Pentru informații suplimentare legate de lungimile maxime de cablu și configurație, consultați *Ghidul utilizatorului*.
- 2. Despachetați și inspectați imprimanta. Dacă este necesar, semnalați orice defecțiune cauzată de transport. Pentru informații suplimentare, consultați *Ghidul utilizatorului*.
- 3. Amplasați imprimanta în locul ales.
- !
- 4. Important Înainte de conectarea imprimantei la computer, trebuie să instalați programul Zebra Setup Utilities. Computerul nu va instala driverele corecte de imprimantă în cazul în care conectați imprimanta la acesta fără programul Zebra Setup Utilities.

Instalați programul Zebra Setup Utilities de la adresa http://www.zebra.com/setup. Utilizați acest program pentru a instala driverele de imprimantă pe computer. Pentru instrucțiuni detaliate, consultați *Ghidul utilizatorului*. 5. Conectați imprimanta la un computer utilizând una sau mai multe dintre conexiunile disponibile. Conexiunile standard sunt indicate aici. De asemenea, pe imprimanta dvs. pot fi prezente opțiuni de server de imprimare cu şi fără fir ZebraNet<sup>®</sup> sau un port paralel.

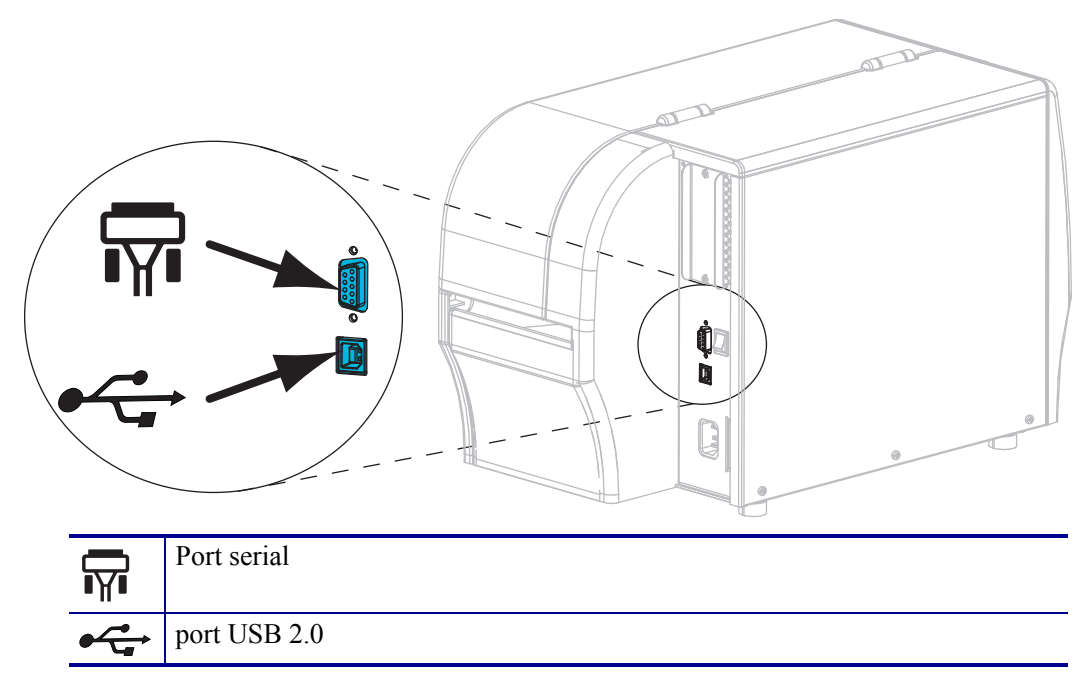

6. Ridicați ușa pentru suporturi.

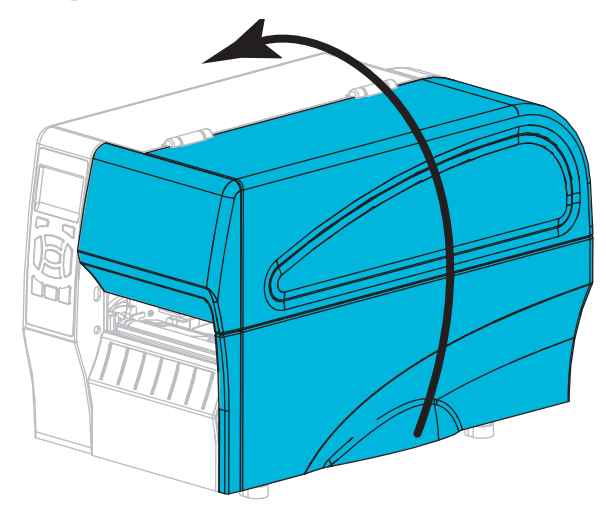

 Încărcați banda (dacă se utilizează modul de transfer termic) și suportul în imprimantă (consultați *Încărcarea benzii şi a suportului* de la pagina 10). 8. Închideți ușa pentru suporturi.

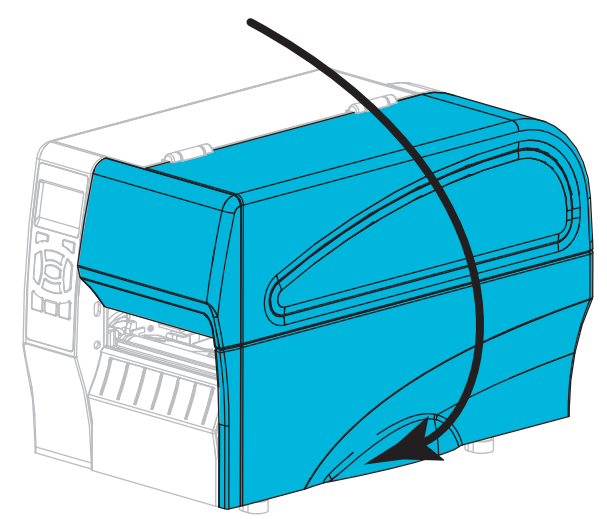

**9.** Conectați capătul mamă al cablului de alimentare cu c.a. la conectorul de alimentare cu c.a. din partea din spate a imprimantei.

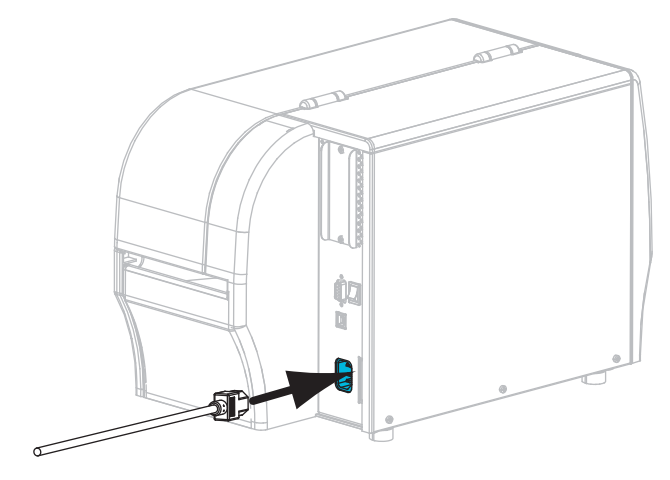

10. Conectați capătul tată al cablului de alimentare cu c.a. la o sursă de alimentare adecvată.

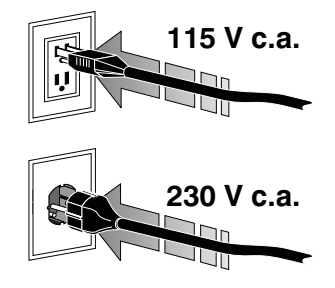

- **11.** Pentru a verifica alimentarea corectă cu suporturi și bandă, imprimați o etichetă de configurație a imprimantei.
  - a. Mențineți apăsat butonul CANCEL (ANULARE).
  - b. Porniți (I) imprimanta.

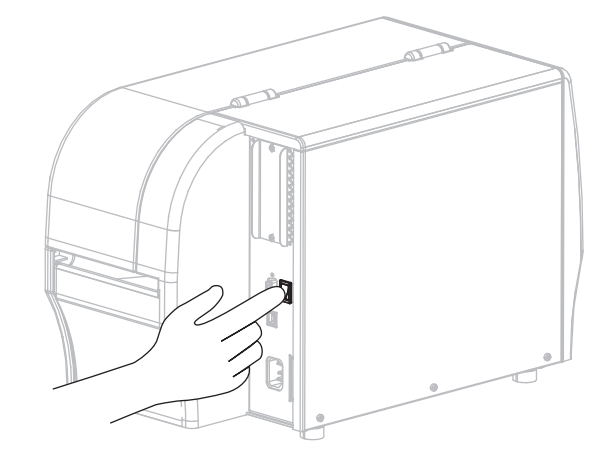

Imprimanta se inițializează și efectuează o autotestare. Rezultatele autotestării sunt afișate în Tabelul 1 de la pagina 8. Dacă suportul și banda sunt amplasate corect, imprimanta imprimă o etichetă de configurație a imprimantei (Figura 5), apoi o etichetă de configurație a rețelei (Figura 6).

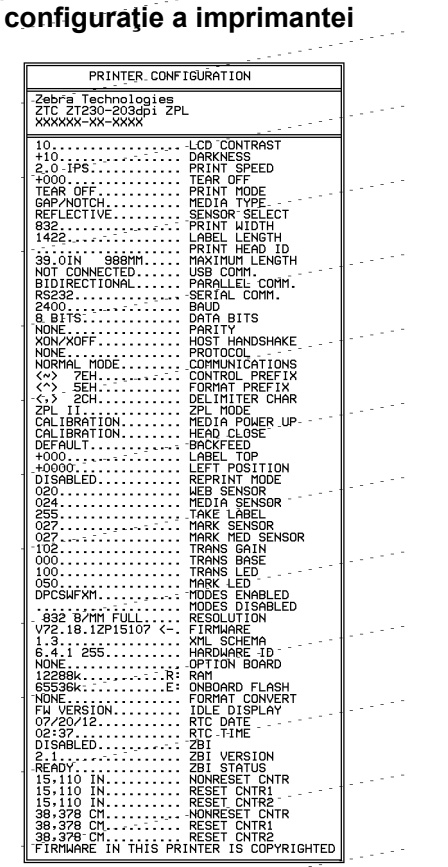

Figura 5 • Mostră de etichetă de

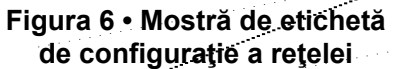

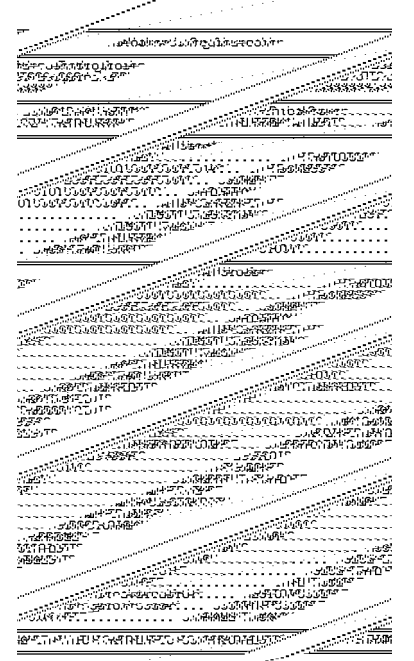

12. Pentru a testa conexiunea dintre imprimantă şi computer, utilizați un set de proiectare pentru etichete pentru a crea o mostră de etichetă şi pentru a o trimite imprimantei. Zebra vă recomandă ZebraDesigner Pro. Puteți descărca acest software de la http://www.zebra.com/software şi îl puteți utiliza în modul Demo pentru a imprima o mostră de etichetă.

| STATUS<br>(STARE) | PAUSE<br>(PAUZĂ) | DATA<br>(DATE) (CONSUMABILE) NETWORK<br>(RETEA)       | LED-ul STATUS (STARE) verde continuu (alte LED-uri galben<br>continuu timp de 2 secunde la pornirea imprimantei)<br>Imprimanta este pregătită.                                                                                                    |
|-------------------|------------------|-------------------------------------------------------|----------------------------------------------------------------------------------------------------|
| STATUS<br>(STARE) | PAUSE<br>(PAUZĂ) | DATA<br>DATA<br>(DATE) (CONSUMABILE) (RETEA)          | LED-ul STATUS (STARE) roșu continuu<br>LED-ul SUPPLIES (CONSUMABILE) roșu continuu<br>Alimentarea cu suport s-a terminat. Imprimanta are nevoie<br>de atenție și nu poate continua fără intervenția utilizatorului.                                                                                                    |
| STATUS<br>(STARE) | PAUSE<br>(PAUZĂ) | DATA<br>(DATE) (CONSUMABILE) (RETEA)                  | LED-ul STATUS (STARE) roșu continuu<br>LED-ul SUPPLIES (CONSUMABILE) roșu intermitent<br>Alimentarea cu bandă s-a terminat. Imprimanta are nevoie de<br>atenție și nu poate continua fără intervenția utilizatorului.                                                                                                    |
| STATUS<br>(STARE) | PAUSE<br>(PAUZĂ) | DATA<br>(DATE) (CONSUMABILE) (RETEA)                  | LED-ul STATUS (STARE) galben continuu<br>LED-ul SUPPLIES (CONSUMABILE) galben intermitent<br>Imprimanta este în modul termic direct, care nu necesită<br>bandă; totuși, banda este instalată în imprimantă.                                                                                                    |
| STATUS<br>(STARE) | PAUSE<br>(PAUZĂ) | DATA SUPPLIES NETWORK<br>(DATE) (CONSUMABILE) (RETEA) | <ul> <li>LED-ul STATUS (STARE) roşu continuu</li> <li>LED-ul PAUSE (PAUZĂ) galben continuu</li> <li>Capul de imprimare este deschis. Imprimanta are nevoie de atenție și nu poate continua fără intervenția utilizatorului.</li> </ul>                                                                                                    |
| STATUS<br>(STARE) | PAUSE<br>(PAUZĂ) | DATA SUPPLIES NETWORK<br>(DATE) (CONSUMABILE) (RETEA) | LED-ul STATUS (STARE) galben continuu         Temperatura capului de imprimare este prea ridicată.         Atenție • Capul de imprimare poate să fie fierbinte și poate cauza arsuri grave. Lăsați capul de imprimare să se răcească.                                                                                                    |
| STATUS<br>(STARE) | PAUSE<br>(PAUZĂ) | DATA SUPPLIES NETWORK<br>(DATE) (CONSUMABILE) (RETEA) | <ul> <li>LED-ul STATUS (STARE) galben intermitent</li> <li>Dacă acest LED luminează intermitent, indică una dintre următoarele situații:</li> <li>Temperatura capului de imprimare este prea scăzută.</li> <li>Temperatura suportului și a alimentării cu bandă este prea ridicată.</li> <li>Panoul logic principal (MLB - main logic board) are o temperatură prea ridicată.</li> </ul> |
| STATUS<br>(STARE) | PAUSE<br>(PAUZĂ) | DATA<br>SUPPLIES<br>(DATE) (CONSUMABILE) (RETEA)      | <ul> <li>LED-ul STATUS (STARE) roşu continuu</li> <li>LED-ul PAUSE (PAUZĂ) roşu continuu</li> <li>LED-ul DATA (DATE) roşu continuu</li> <li>Capul de imprimare a fost înlocuit cu unul care nu este un cap de imprimare Zebra™ original. Pentru a continua, instalați un cap de imprimare Zebra™ original.</li> </ul>                                                                    |

| Tabalul 4 - Staraa im  | nrimontoi ooo oum oo  | to indicată da | luminila indiaataara | (Continuora) |
|------------------------|-----------------------|----------------|----------------------|--------------|
| Tabelul I • Stalea III | primaniter aşa cum es | ne muicala ue  | iumme muicatoare     | (Continuare) |

|                                                  |                  |                                                       | LED 11 STATUS (STADE) norm intermitant                                                                                                    |
|--------------------------------------------------|------------------|-------------------------------------------------------|----------------------------------------------------------------------------------------------------|
|                                                  |                  |                                                       | Imprimente nu poete citi seteres dei e conului de imprimere                                                                                                    |
| STATUS                                           | PAUSE            |                                                       | imprimanta nu poate chi setarea upi a caputui de imprimare.                                                                                                    |
| Imprima                                          |                  | ontiune ZebraNet fără fi                              | <u> </u>                                                                                                    |
|                                                  |                  |                                                       |                                                                                                    |
|                                                  |                  |                                                       | LED-ul NETWORK (REŢEA) stins                                                                                                    |
| STATUS<br>(STARE)                                | PAUSE<br>(PAUZĂ) | DATA SUPPLIES NETWORK<br>(DATE) (CONSUMABILE) (RETEA) | S-a gasit o rețea wireless în timpul pornirii. Împrimanta<br>încearcă să se asocieze la rețea. LED-ul este roșu<br>intermitent în timp ce imprimanta se asociază la rețea. |
| STATUS<br>(STARE)                                | PAUSE<br>(PAUZĂ) | DATA<br>(DATE) (CONSUMABILE) (RETEA)                  | autentifică la rețea.                                                                                                    |
| STATUS<br>(STARE)                                | PAUSE<br>(PAUZĂ) | DATA SUPPLIES METWORK<br>(DATE) (CONSUMABILE) (RETEA) |                                                                                                    |
|                                                  | 11               |                                                       | LED-ul NETWORK (REŢEA) verde continuu                                                                                                    |
| STATUS<br>(STARE)                                | PAUSE<br>(PAUZĂ) | DATA SUPPLIES NETWORK<br>(DATE) (CONSUMABILE) (RETEA) | Modulul radio este asociat la rețea și autentificat, iar semnalul WLAN este puternic.                                                                                      |
|                                                  |                  |                                                       | LED-ul NETWORK (REŢEA) verde intermitent                                                                                                    |
| STATUS<br>(STARE)                                | PAUSE<br>(PAUZĂ) | DATA SUPPLIES METWORK<br>(DATE) (CONSUMABILE) (RETEA) | WLAN – Modulul radio este asociat la rețea și autentificat,<br>dar semnalul WLAN este slab.                                                                                |
|                                                  |                  |                                                       | LED-ul NETWORK (REŢEA) roșu continuu                                                                                                    |
| STATUS<br>(STARE)                                | PAUSE<br>(PAUZĂ) | DATA SUPPLIES NETWORK<br>(DATE) (CONSUMABILE) (REŢEA) | Există o eroare WLAN. Imprimanta nu este conectată la rețeaua dvs.                                                                                                    |
| Imprimante cu o opțiune Ethernet cu fir ZebraNet |                  |                                                       |                                                                                                    |
|                                                  |                  |                                                       | LED-ul NETWORK (REŢEA) stins                                                                                                    |
| STATUS<br>(STARE)                                | PAUSE<br>(PAUZĂ) | DATA SUPPLIES NETWORK<br>(DATE) (CONSUMABILE) (RETEA) | Nu este disponibilă nicio conexiune Ethernet.                                                                                                    |
|                                                  |                  |                                                       | LED-ul NETWORK (REŢEA) verde continuu                                                                                                    |
| STATUS<br>(STARE)                                | PAUSE<br>(PAUZĂ) | DATA SUPPLIES NETWORK<br>(DATE) (CONSUMABILE) (RETEA) | S-a găsit o conexiune 100 Base.                                                                                                    |
|                                                  |                  |                                                       | LED-ul NETWORK (REȚEA) galben continuu                                                                                                    |
| STATUS<br>(STARE)                                | PAUSE<br>(PAUZĂ) | DATA SUPPLIES NETWORK<br>(DATE) (CONSUMABILE) (RETEA) | Ethernet cu fir – S-a găsit o conexiune 10 Base.                                                                                                    |
|                                                  |                  |                                                       | LED-ul NETWORK (REȚEA) roșu continuu                                                                                                    |
| STATUS<br>(STARE)                                | PAUSE<br>(PAUZĂ) | DATA SUPPLIES NETWORK<br>(DATE) (CONSUMABILE) (RETEA) | Există o eroare de Ethernet. Imprimanta nu este conectată la rețeaua dvs.                                                                                                  |

## Încărcarea benzii și a suportului

Utilizați instrucțiunile din această secțiune pentru a încărca benzi și suporturi în modul Separare.

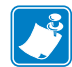

Notă • Componentele din interiorul imprimantei sunt codificate cu culori.

- Punctele de atingere pe care va trebui să le utilizați sunt colorate cu galben în interiorul imprimantelor și sunt evidențiate cu galben în imaginile din acest manual.
- Componentele asociate sistemului de bandă sunt fabricate din plastic **negru**, în timp ce componentele asociate suportului sunt fabricate din plastic **gri**. Componentele respective și altele sunt evidențiate cu **albastru deschis** în imaginile din acest manual, după cum este necesar.

**Încărcarea benzii** Banda este utilizată numai cu etichete de transfer termic. Pentru etichete termice directe, nu încărcați banda în imprimantă (ignorați pașii de la 2 la 6 din procedura următoare).

|   | 1 |  |
|---|---|--|
| L | • |  |

**Important** • Utilizați o bandă mai lată decât suportul, pentru a proteja capul de imprimare împotriva uzurii. Banda trebuie să fie acoperită pe **exterior** (pentru mai multe informații, consultați *Ghidul de utilizare*).

| C |     |
|---|-----|
|   | 18  |
|   |     |
|   | - J |

**Notă •** Lungimea maximă a benzii pentru ZT210 și ZT220 este de 984 ft (300 m). Lungimea maximă a benzii pentru ZT230 este de 1.476 ft (450 m).

**Încărcarea suportului** Pentru instrucțiuni despre încărcarea suporturilor pliate sau pentru încărcarea în diferite moduri de imprimare, consultați *Ghidul de utilizare*.

**Atenție** • Când încărcați suporturi sau bandă, scoateți toate bijuteriile care pot intra în contact cu capul de imprimare sau cu alte componente ale imprimantei.

# Pentru a încărca bandă și suporturi tip rulou în modul Separare, efectuați următorii pași:

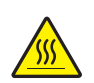

 Atenţie • Capul de imprimare poate să fie fierbinte şi poate cauza arsuri grave. Lăsaţi capul de imprimare să se răcească.

Deschideți ansamblul capului de imprimare, rotind maneta de deschidere a capului de imprimare.

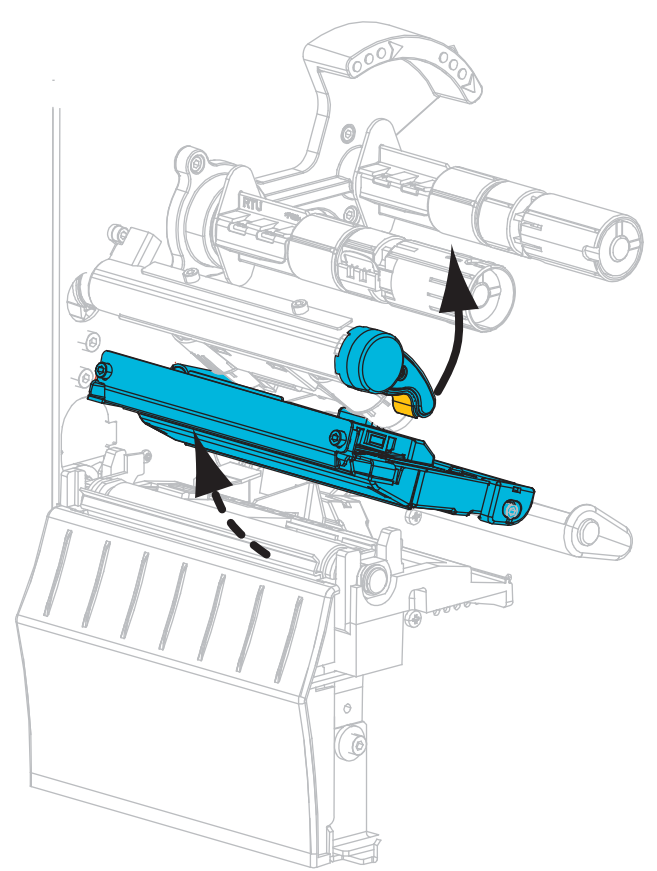

### Încărcarea benzii

**2.** Poziționați rola de bandă pe axul pentru alimentarea cu bandă cu capătul liber al benzii desfășurându-se, după cum se arată. Împingeți rola până la capăt.

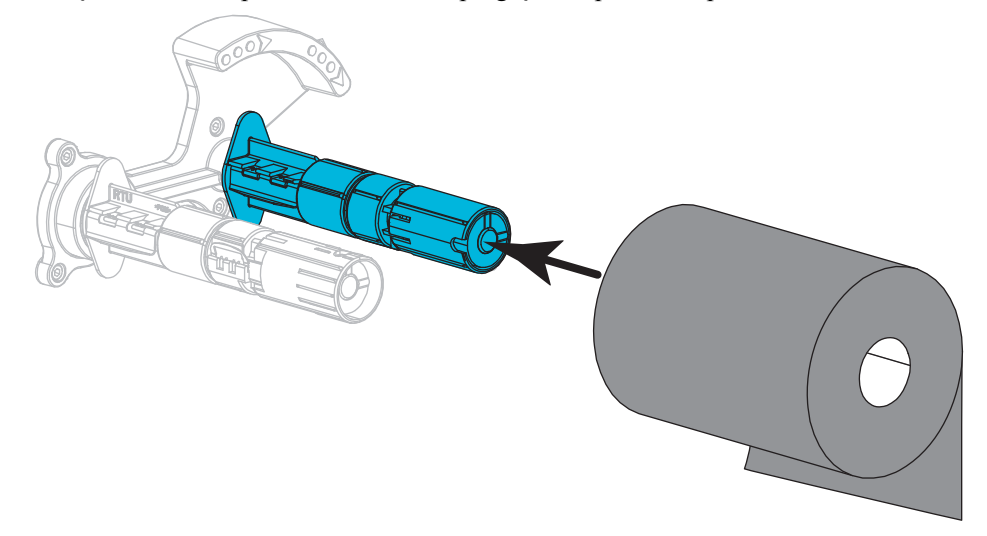

3. Imprimanta este livrată cu un miez de bandă gol pe axul de înfăşurare a benzii. Dacă acest miez nu mai este acolo, amplasați un miez de bandă gol pe axul de înfăşurare a benzii. Împingeți miezul până la capăt.

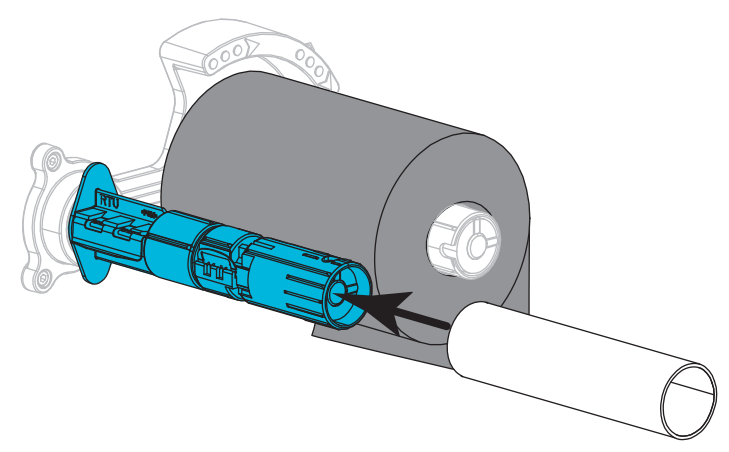

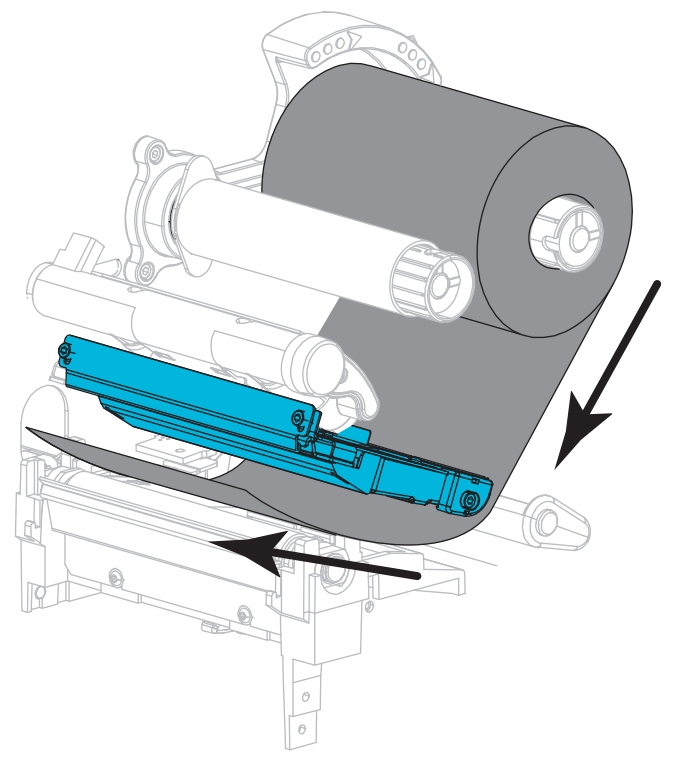

4. Aduceți banda sub ansamblul capului de imprimare după cum se arată.

**5.** Cu banda care se întinde cât mai departe sub ansamblul capului de imprimare, înfășurați banda în jurul miezului de pe axul de înfășurare a benzii. Rotiți axul de câteva ori în direcția afișată pentru a strânge și centra banda.

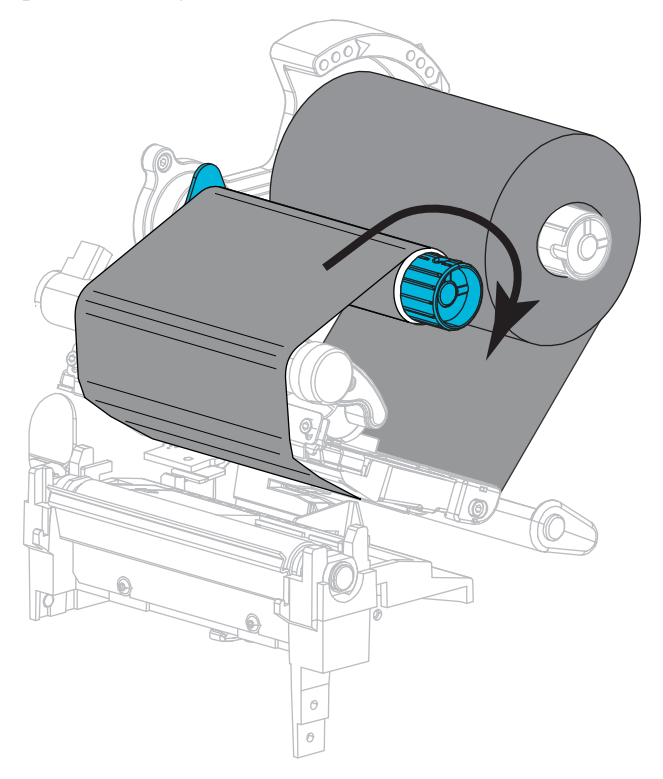

### Încărcarea suportului

6. Scoateți și aruncați orice etichete murdare sau fixate cu lipici sau cu bandă adezivă.

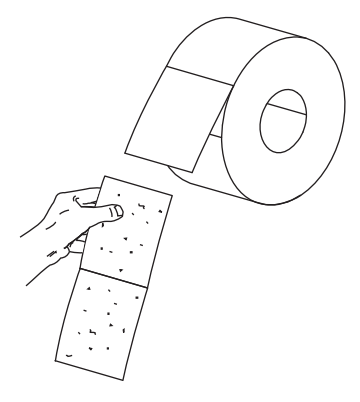

7. Glisați afară și rabatați în jos ghidajul de alimentare a suportului.

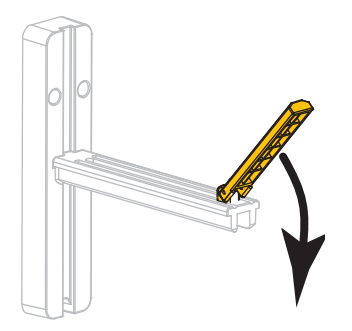

8. Așezați rola de suport pe agățătoarea rezervei de suport. Împingeți rola până la capăt.

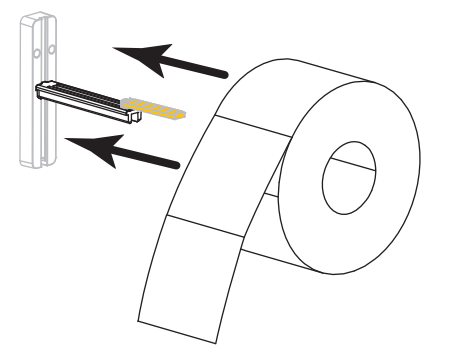

9. Rabatați în sus ghidajul de alimentare a suportului.

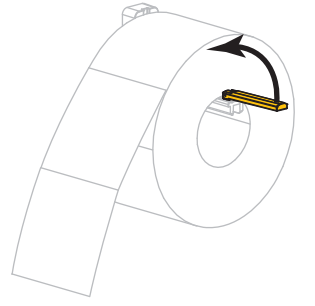

**10.** Glisați spre interior ghidajul de alimentare a suportului până când acesta atinge marginea ruloului.

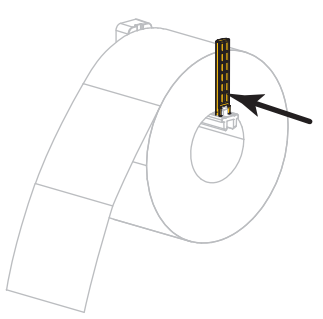

**11.** Glisați în afară, până la capăt, ghidajul exterior pentru suporturi.

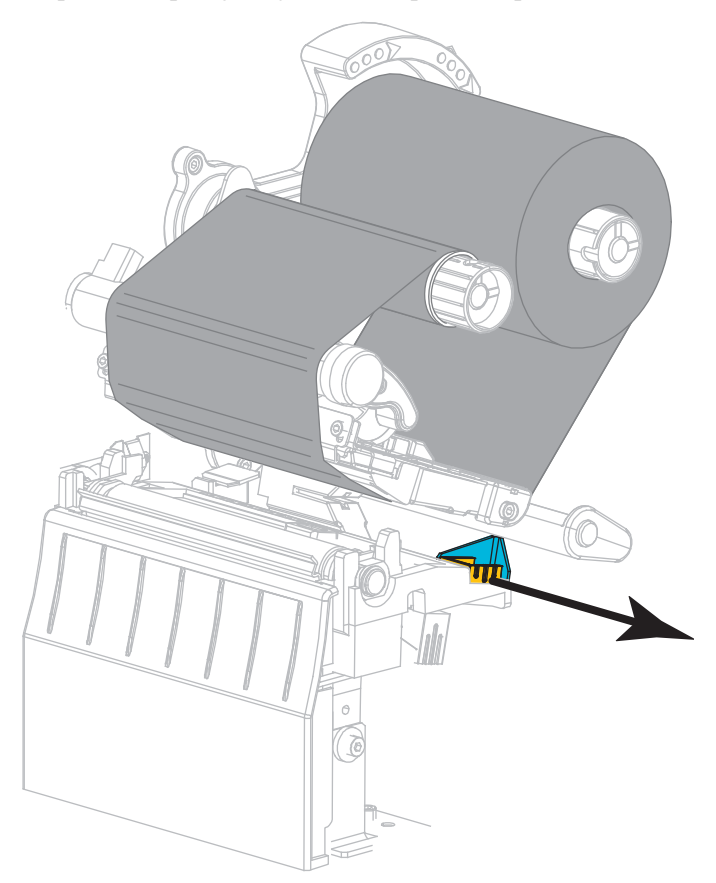

**12.** Glisați suportul sub ansamblul de reglare a tensiunii și sub ansamblul capului de imprimare. Lăsați capătul suportului să se extindă spre partea frontală a imprimantei.

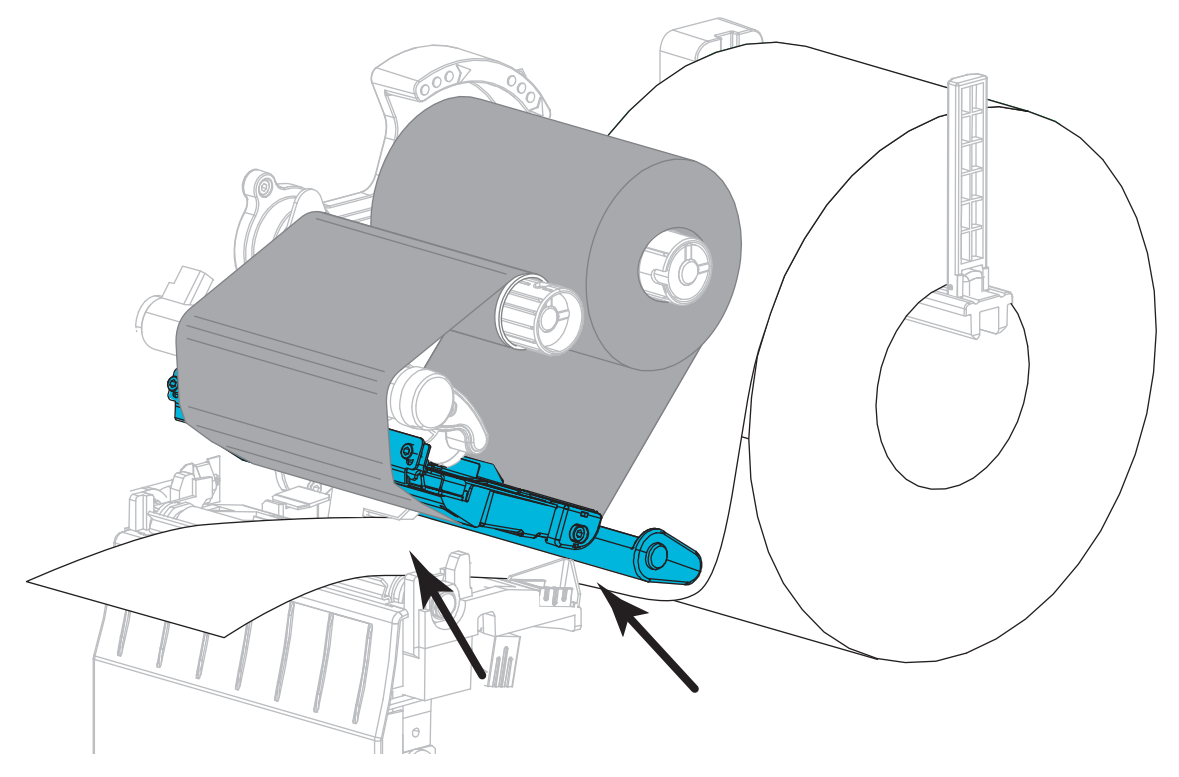

Asigurați-vă că suportul trece printr-un slot din senzorul transmițător al suportului (1) şi sub ghidajul suportului interior (2). Suportul trebuie doar să atingă partea din spate a slotului pentru senzorul transmițător al suportului.

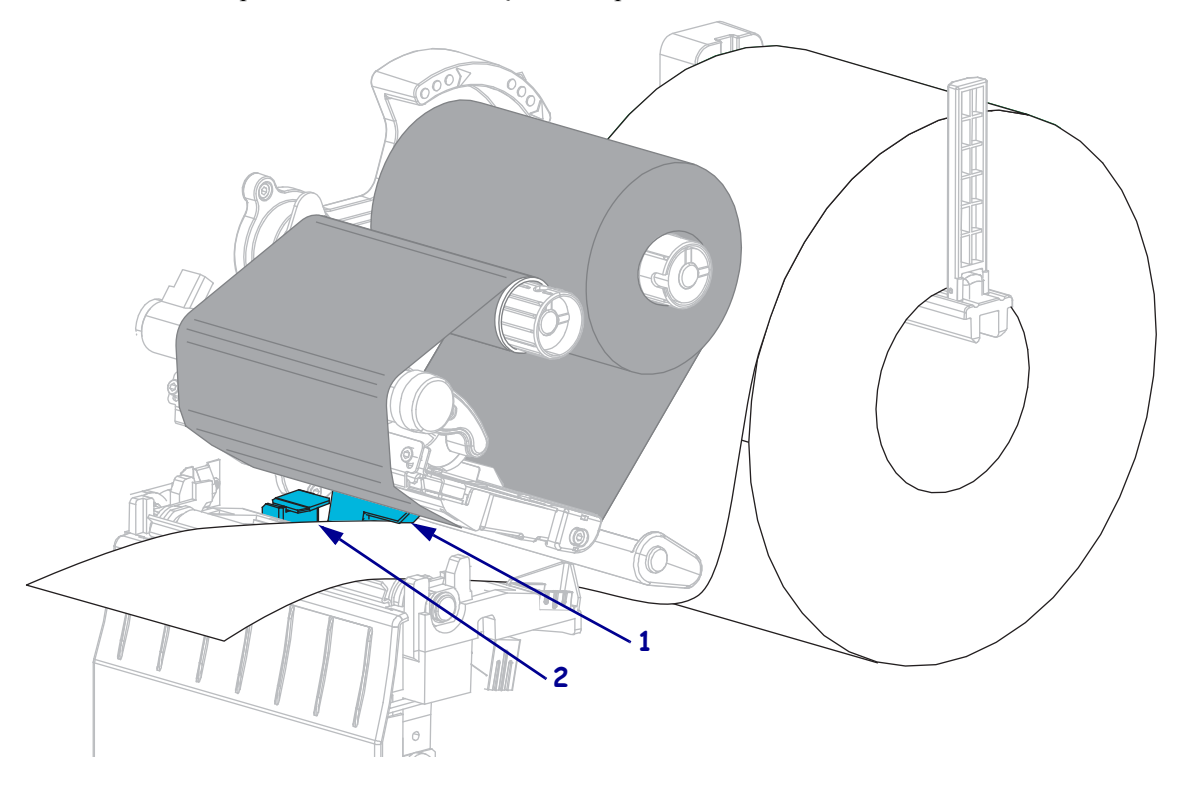

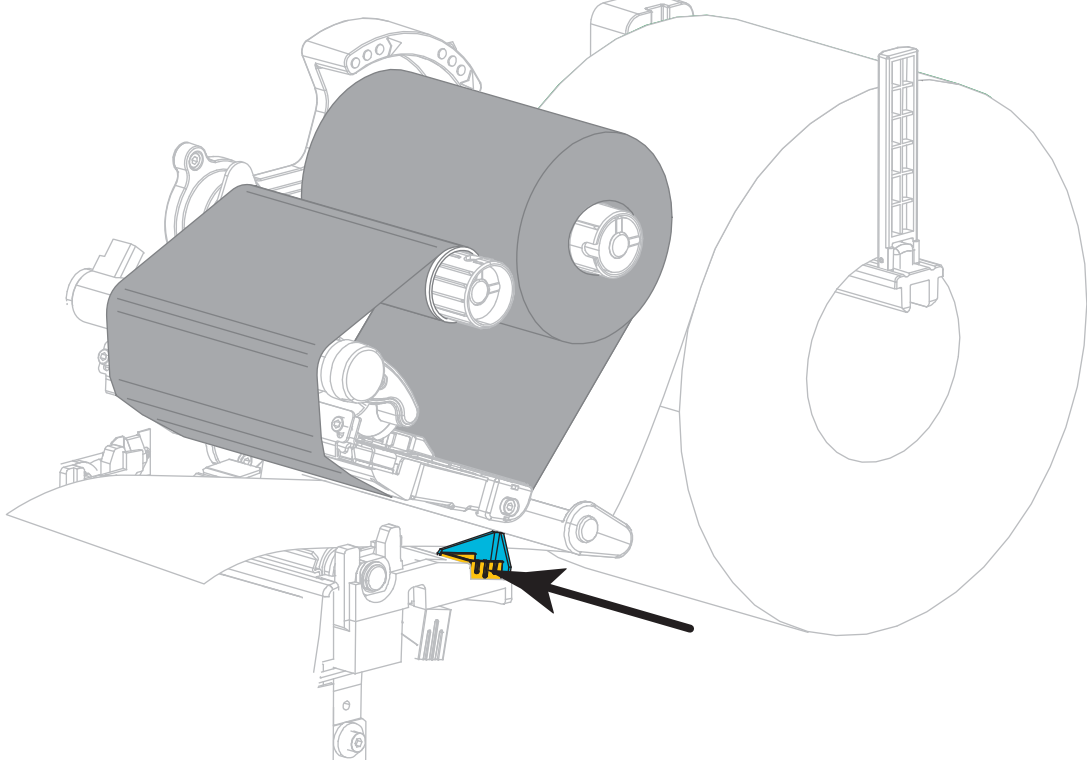

14. Glisați spre interior ghidajul suportului exterior până când acesta atinge marginea suportului.

**15.** Rotiți mânerul de deschidere a capului de imprimare în jos până când acesta blochează capul de imprimare în poziție.

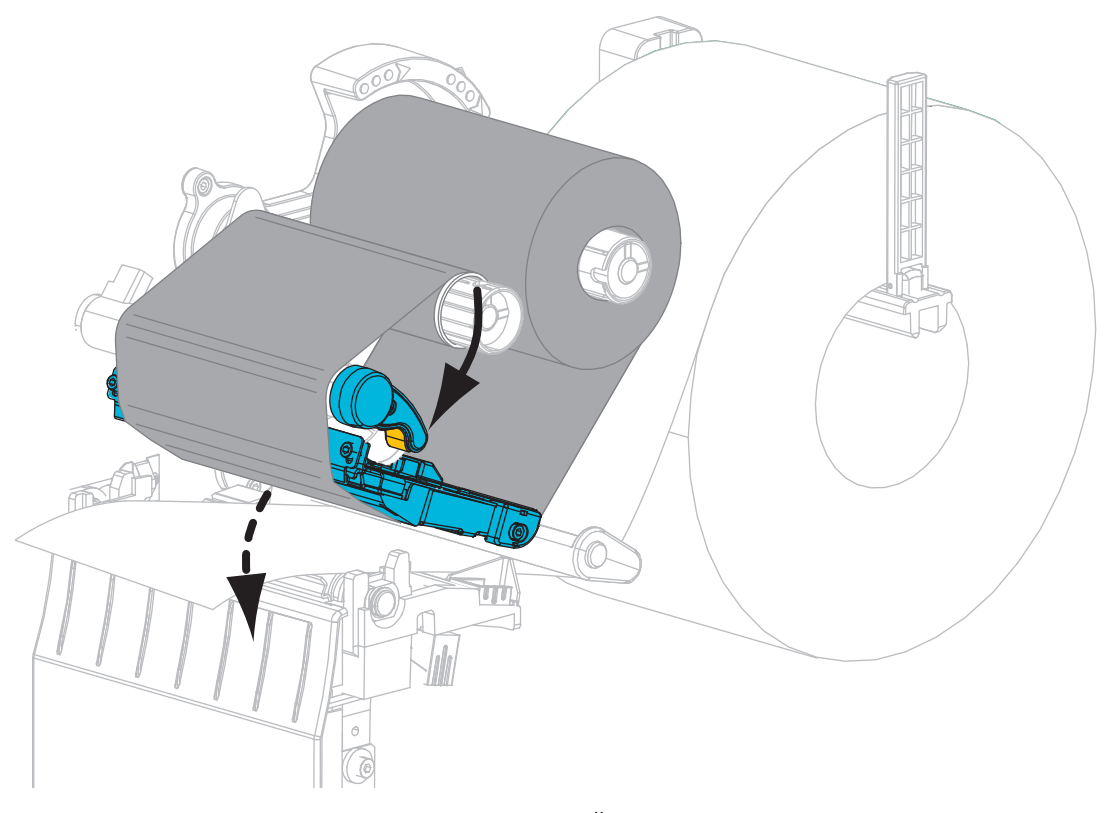

**16.** Dacă este necesar, apăsați pe PAUSE (PAUZĂ) pentru a activa imprimarea.

### Scoaterea benzii uzate

Scoateți banda uzată de pe axul de înfășurare a benzii de fiecare dată când schimbați rola de bandă.

### Pentru a scoate banda uzată, parcurgeți următorii pași:

**1.** Banda s-a consumat?

| Dacă banda      | Atunci                                                          |
|-----------------|-----------------------------------------------------------------|
| S-a consumat    | Continuați cu pasul următor.                                    |
| Nu s-a consumat | Tăiați sau rupeți banda înaintea axului de înfășurare a benzii. |
|                 |                                                                 |

2. Glisați miezul cu banda uzată afară de pe axul de înfășurare a benzii.

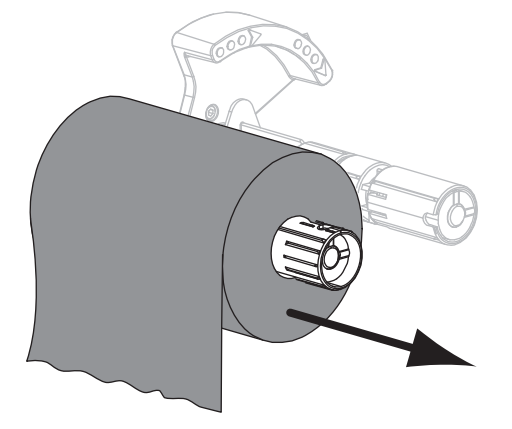

**3.** Aruncați banda uzată. Puteți reutiliza miezul gol de pe axul pentru furnizarea benzii mutându-l pe axul de înfășurare a benzii.